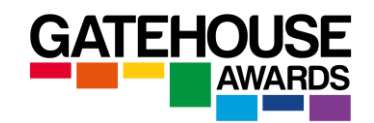

# Practical Guide to Remotely Conducting Online Examinations

### Glossary

**Online exams** – this term is used to refer to exams which are accessed by candidates on screen. Online exams can take place either at centre premises and be invigilated by centre staff in person, or they can be accessed by candidates from locations away from centre premises and be conducted and invigilated remotely.

**Remote Invigilation** – this term refers to a scenario where the invigilator is not based in the same physical location as the candidate (s) and is using Zoom software to conduct and invigilate the examination.

**Remote Delivery** - this term refers to a scenario where the interlocutor is not based in the same physical location as the candidate (s) and is using Zoom software to conduct the examination.

**Secure Exam Browser (SEB)** – software which turns each candidate's computer into a secure workstation for the duration of the examination. It must be installed by each candidate prior to the start of the examination session. It does not need to be installed by the delivery staff (invigilators).

NB Secure Exam Browser only needs to be used for **some** of the online examinations, please check with the GA if in doubt.

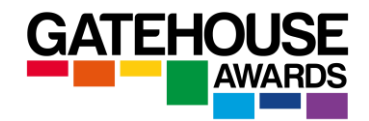

# **Candidate Registrations**

Candidate registrations for online examinations are made on the ARK in exactly the same way as for paper-based examinations.

Important: please make a note of the Candidate Reference Number generated by the ARK at the point of registration. You will need that number for the candidates to access the online assessments on the day of the exam.

### Booking an exam

### **Online centre based**

The candidates are taking the online assessment being physically present at the centre premises.

|    |             | 1 Loca   | tion Cualification                                                      |           |          | • i Status |   |
|----|-------------|----------|-------------------------------------------------------------------------|-----------|----------|------------|---|
|    |             |          | CREATE EXAM SESSID:                                                     |           |          | ×          |   |
|    | SITE        | <b>a</b> | GA Entry Level Certificate in ESOL International (Entry 1) (Classic A1) |           | × -      |            |   |
|    | Test Site 1 | <b>9</b> | Test Site 1 - 1 test road                                               |           | <b>x</b> |            | 1 |
| AM | Test Site 1 | Ê        | 03-04-2020 O 12:45 PM Online                                            | Yes       | ۲        |            | 4 |
| ٣  |             | 4        | Find Candidates                                                         | No<br>Yes | 4        |            |   |
|    |             |          |                                                                         |           |          |            |   |
|    |             |          |                                                                         |           |          |            |   |

### **Online invigilated remotely**

For online exams that are invigilated remotely (i.e. the candidates are taking them online without being physically present at the centre premises), select the 'remote / non centre based' location.

| m Location                | Class                              | ic IESOL (E1) |   | × • | i |
|---------------------------|------------------------------------|---------------|---|-----|---|
| (                         | REATE EXAM SESSIO                  | ١             |   | *   |   |
| 🕫 GA Entry Level Certific | ate in ESOL International (Entry 1 | (orassic A1)  | × | Ŧ   |   |
| • Remote / Non-Centre     | Based                              |               | × | *   |   |
| DD-MM-YYYY                | <ul><li>☑ 12:15 PM</li></ul>       | Online Ye     | S | •   |   |
| Find Candidates           |                                    |               |   |     |   |
|                           |                                    |               |   |     |   |
|                           | SEND NOTIFICATION                  |               |   |     |   |

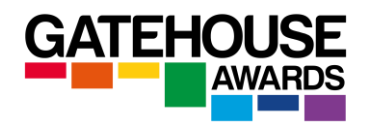

Please note that the online examinations must be booked in line with the timescales for the relevant qualification.

The exam materials will be available to download <u>1 working day</u> ahead of the examination date, unless otherwise specified.

You will also download the following document:

- A blank copy of the Examination Report Form (Word)\*

### Preparation at least one day before the exam date

You will need to email each candidate a copy of the *Instructions for Candidates* document and ask them to read it, complete it, sign and date it, and return it electronically to the centre at least one hour before the scheduled exam start.

Candidates are not required to print the form to complete and sign it – an electronic signature is acceptable. The form can be dated with any date prior to and inclusive of the date of the exam.

You will also need to email each candidate a copy of the SEB Installation Guide and Technological Requirements for GA Online Examinations documents at the same time. We recommend that all three documents are made available to the candidates as early as possible, to allow them maximum preparation time.

Candidates whose completed documents have not been received <u>will not</u> be allowed to take the examination.

Candidates who did not install the SEB software will not be able to take the examination (where SEB software is required).

### Preparation on the day of the exam

Test your equipment and Internet connection, including Zoom, prior to starting the exam.

Check that all candidates have returned completed Candidate Instructions.

Ensure that you apply the following settings to each session prior to sending out invitations.

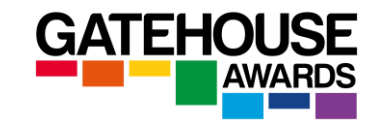

# **Schedule Meeting**

| Торіс                                                                                                    |                                       |
|----------------------------------------------------------------------------------------------------|---------------------------------------|
| Gatehouse Awards Test of English B1 exam                                                                                                    | Change the topic to the name of       |
| Attendees                                                                                                    | the exam.                             |
| Email or name                                                                                                    | Franklastha (Chat) from ations on day |
| Enable Continuous Meeting Chat     Continuous Meeting Chat     Continuous Meeting Chat Chat before and after the meeting.                                        | 'Continuous Meeting Chat'             |
| Date & Time                                                                                                    | Select the date, time, and            |
| 08/09/2023 × 12:30 PM × to 1:00 PM × 08/09/2023 ×                                                                                                    | duration.                             |
| Recurring meeting                                                                                                    |                                       |
| Meeting ID Generate Automatically Personal Meeting ID 475 993 2529 Security Passcode SkS1zp Only users who have the invite link or passcode can join the meeting | Enable the Waiting Room<br>function.  |
| Only users admitted by the host can join the meeting                                                                                                    |                                       |
| Video                                                                                                    | Switch on the video for both the      |
| Host: O On Off Participant: O On Off                                                                                                    | host (invigilator) and the            |
| Audio                                                                                                    |                                       |
| O Computer Audio                                                                                                    |                                       |
| Calendar                                                                                                    | You don't need to adjust              |
| Outlook O Google Calendar O Other Calendars                                                                                                    | 'Advanced Options'.                   |
| Advanced Options ~<br>Cancel Save                                                                                                    | Click 'Save' to schedule the meeting. |

Start a Zoom session and email all candidates an invitation to join the session at the scheduled exam start time.

The email invitation is generated by the system and will contain the following information.

| Subject: Please join Zoom meeting in progress                                                                                                    |                                                                                                    |                    |
|----------------------------------------------------------------------------------------------------|----------------------------------------------------------------------------------------------------|--------------------|
|                                                                                                    | gress                                                                                                    |                    |
| Join Zoom Meeting<br>https://us04web.zoom.us/j/567533144?pwd=RGNwQys1c0UvU2I1SzRFaTRIVjVLZz09<br>Meeting ID: 567 533 144<br>Password: 926027<br>NB The username and<br>password here are<br>examples only. Do not<br>attempt to use. | 44?pwd=RGNwQys1c0UvU2I1SzRFaTRIVjVLZz09<br>NB The username and<br>password here are<br>examples only. Do not<br>attempt to use. | <u>FRIVjVLZz09</u> |

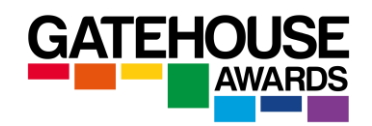

You should amend the content of the automatically generated invitation prior to sending, for example by using the wording from the example below. Please include a reminder that the candidates MUST download and install Safe Exam Browser prior to the exam and that they will need to run Zoom on a different device to the one they will run Safe Exam Browser on for the online exam.

# General Zoom settings during the exam session

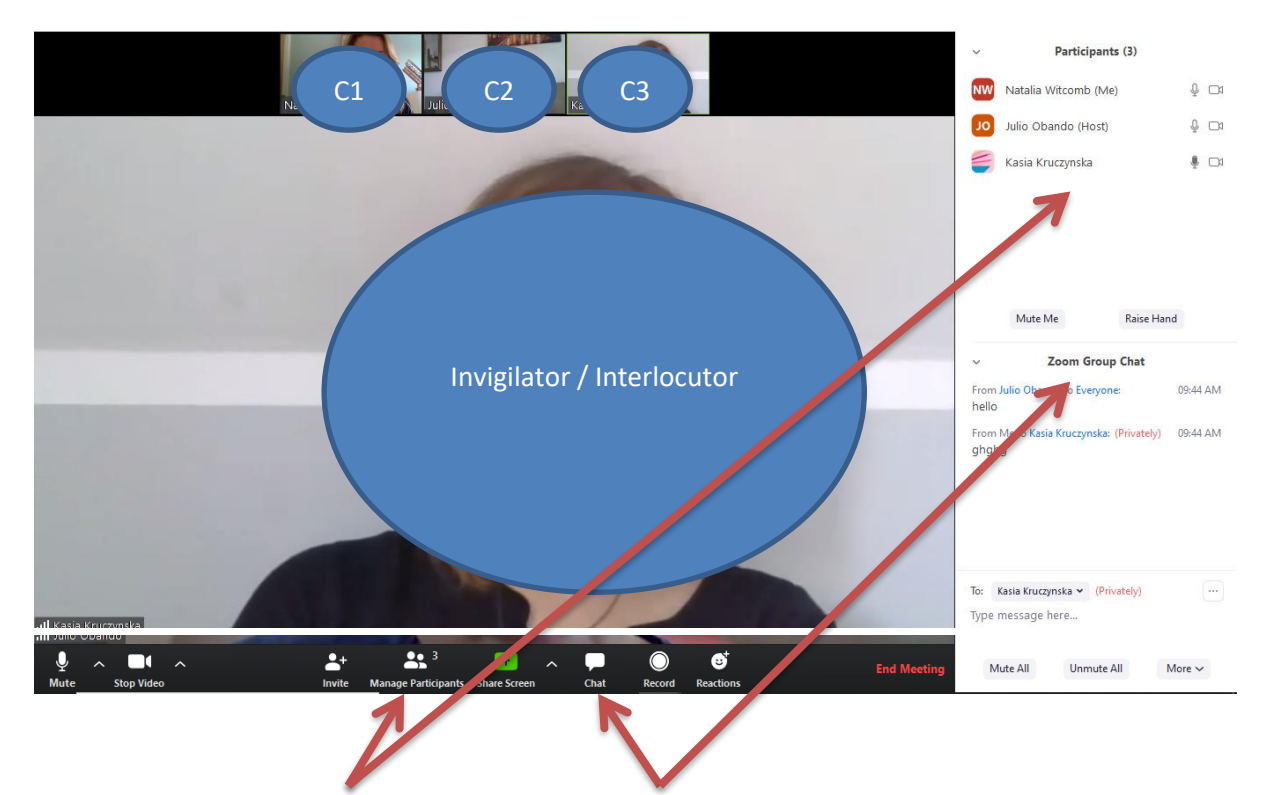

1) Select 'gallery view'

2) Have both the 'manage participants' and the 'chat' windows opened to the side of the screen.

3) Make sure that the 'chat' settings are set to 'everyone chat publicly'.

4) As the candidates join the session, they will be automatically admitted to the 'waiting room'. The Waiting Room feature allows the host to control when a participant joins the meeting. As the meeting host, you can admit attendees one by one or hold all attendees in the waiting room and admit them all at once.

Once the Zoom session has started, please conduct the audio checks and ensure that all candidates can hear you and can be heard by you. You should explain to the candidates what is going to happen during the exam session, and reiterate the main instructions for the exam.

**IMPORTANT:** Make sure that each candidate has been provided with a telephone number they can reach you (or another member of staff at the centre) on in case of any unexpected events during the exam session (loss of Internet connection etc.).

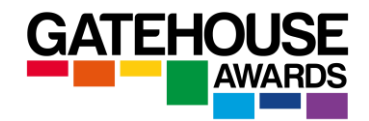

# **Conducting ID checks**

Once all the candidates have joined the Zoom session, ask them to introduce themselves and conduct the ID checks. The ID check should not be video recorded.

# Additional Video Device Set-Up for the Online Examination

NB Please note that the additional camera is only required for the online examinations taken using Safe Exam Browser (SEB).

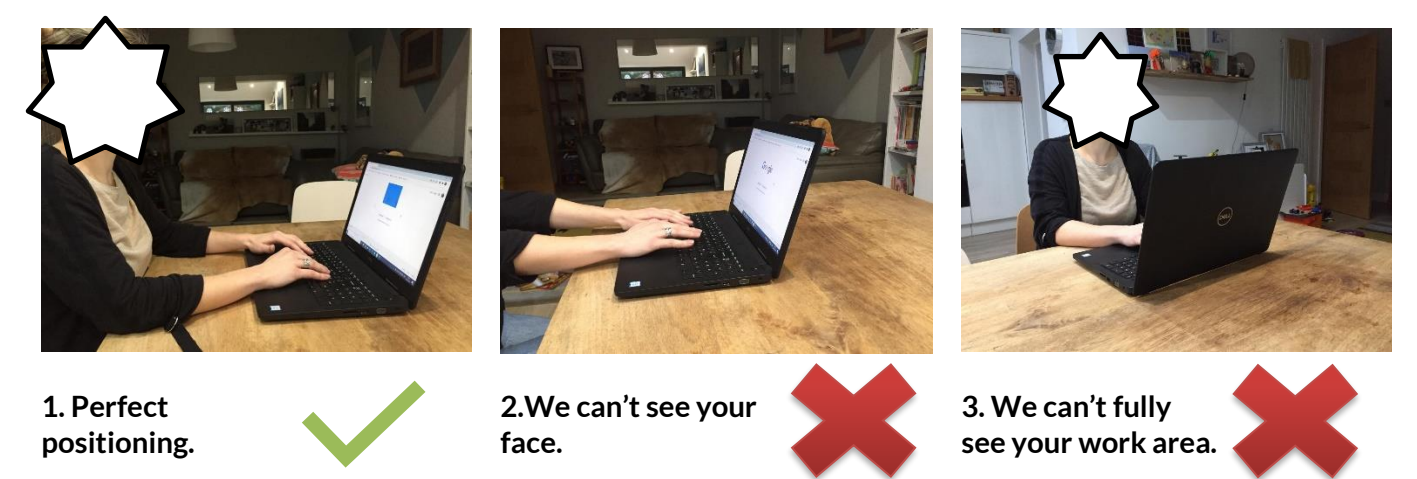

The candidates should place their second device with Zoom in the same way as Picture 1 to give the greatest view of their work area. The invigilator will need to see the candidates, their workspace and their keyboard. Set ups illustrated in images 2 and 3 are not appropriate. Please inform the candidates to adjust their camera if it is incorrectly positioned prior to starting the examination.

# Starting the online examinations

Instruct the candidates to go to the Gatehouse Awards website and click on the Online Exams button at the top of the screen.

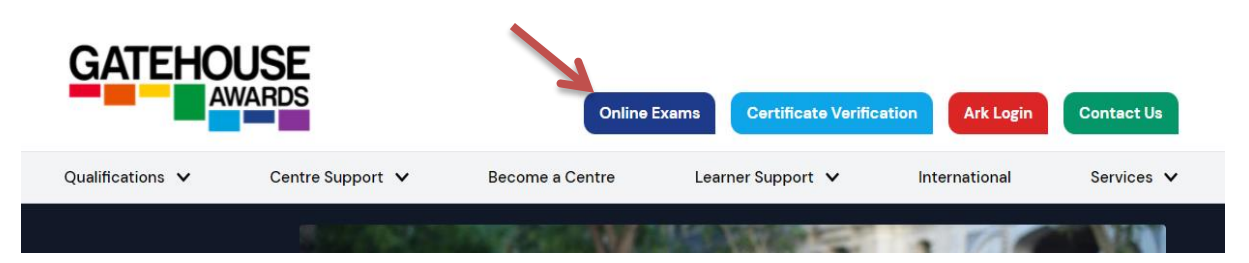

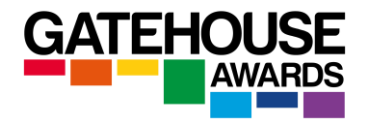

Ask the candidates to select the exam they are registered for.

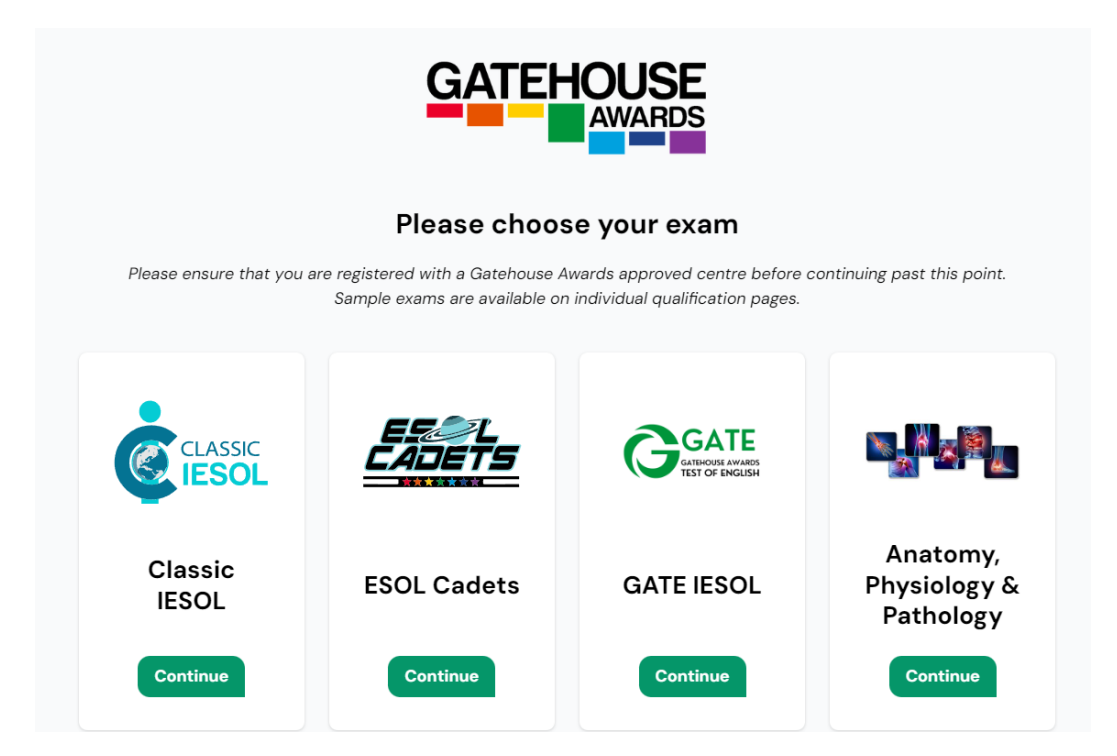

If so required, the Candidates should have already downloaded Safe Exam Browser and so will be able to click on Start Assessment.

| GATE                                                                                                    | AWARDS                                                                                          |
|----------------------------------------------------------------------------------------------------|-------------------------------------------------------------------------------------------------|
| Have you downloaded<br>Safe Exam Browser?                                                                 | Start<br>Assessment                                                                             |
| You must download and install the Safe<br>Exam Browser before you start your online<br>assessment.        | Congratulations! You are ready to start<br>your assessment.<br>Click the button below to start. |
| Click the button below to start the<br>download. Then click "Open" or "Run" to<br>start the installation. |                                                                                                 |
| Download Now                                                                                              | Start Assessment                                                                                |

At this point, the Safe Exam Browser (if applicable) will open and turn the candidates' computers into secure workstations.

The candidates will see the following screen. They need to enter their username and password to be able to access their online exams.

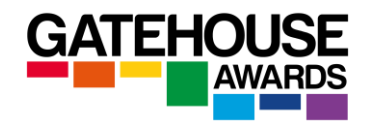

Each candidate is issued with a unique number at the point of registration that serves as their username and passwords. Be careful to give out the correct numbers to each Candidate and ask them to await your instructions before proceeding.

| GATEHOUSE                             | The username AND the password are<br>the same. It is the <u>Candidate reference</u><br><u>number g</u> enerated by Ark at the point of<br>registration. |
|---------------------------------------|----------------------------------------------------------------------------------------------------|
| Username or Email                     | You should make this number available<br>to each Candidate via the email with the<br>invitation to join the online session.                             |
| Password       Remember Me     Log In | Alternatively, you can send it to them via<br>text, WhatsApp message, or in a separate<br>email.                                                        |

Once the candidates are logged in, they will see the screen with the title and level of the examination they have been registered for.

They need to click on the examination name and level to proceed to the instructions page.

| nysiology and Pathology<br>ATES:<br>h question.                                      |
|--------------------------------------------------------------------------------------|
| INTES:<br>tions<br>h question.                                                       |
| oi the end of the exam.                                                              |
| v before you start the exam. Enter your full name as<br>ed to register for the exam. |
|                                                                                      |
|                                                                                      |
|                                                                                      |
|                                                                                      |
|                                                                                      |
|                                                                                      |

The instructions page will include instructions about the assessment, as well as space for the candidates to input their details.

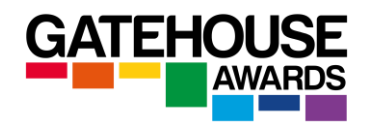

Ask the candidates to read the Instructions and input their details, and then wait for your instruction before pressing the 'Start exam now' button.

At this stage, advise the candidates that this is their last opportunity to ask questions before the exam will start. From this point onwards, the candidates will only be able to contact the invigilator in emergency situations.

Once the candidate has clicked on the 'Start Exam Now', the timer will start running and will remain on the screen for the duration of the exam session. It is not possible to stop or pause the timer once the exam has been started, except for when a candidate loses Internet connection, in which case the timer will pause automatically for a maximum of 5 minutes per exam / unit. If the Internet connection is not resolved, the system will auto-submit the exam.

| TASK 1. Your friend Carlos wants to do so<br>about how he can celebrate his mother's bir | mething special for his mother's birt<br>thday. Write a minimum of 100 | hday. Write an email to Carlos, and offer him some advice words. | EXIT SAFE EXAM                         |
|------------------------------------------------------------------------------------------|------------------------------------------------------------------------|------------------------------------------------------------------|----------------------------------------|
| You can use <u>some</u> of the following ideas, or<br>HOW YOU CELEBRATED BIRTHDAYS       | write about your own:                                                  | WHAT GIFT TO BUT                                                 |                                        |
| BEFORE                                                                                   | into to intitle                                                        |                                                                  |                                        |
| COOK A MEAL                                                                              | SURPRISE PARTY                                                         | GO TO A NICE RESTAURANT                                          |                                        |
|                                                                                          | <b>\</b>                                                               |                                                                  |                                        |
| Time left: 44 minutes and 55 seconds                                                     |                                                                        |                                                                  |                                        |
|                                                                                          |                                                                        |                                                                  | ■ ···································· |

Candidates can move between the exam tasks using the 'next page' and 'previous page' buttons at the bottom of the exam window.

The candidate responses are saved automatically.

If the candidate loses their internet connection during an exam delivered using SEB software, a warning message will come up. They will be allowed up to 5 minutes to reconnect. The warning message on the screen includes a timer, which tells the candidate how long they have to reconnect. If they cannot reconnect within 5 minutes, they will not be allowed to complete the unit exam and they will be required to submit what they had produced up to that point as soon as they have reconnected.

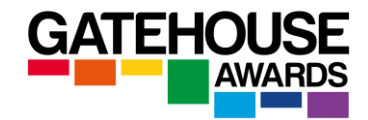

| This examination is made up of 22 questions.                                                                                          |   |
|----------------------------------------------------------------------------------------------------|---|
| There is only one correct answer to each question                                                                                     |   |
| ♥ WARNING!                                                                                                    |   |
| Internet Connection Lost                                                                                                    |   |
| Please try and reconnect. Use the WiFi icon in the bottom right.                                                                      |   |
| The exam timer has stopped. You have <b>04m:56s</b> to reconnect and continue. If you do not reconnect, this exam will auto complete. |   |
| Vour Email Address                                                                                                    | _ |
|                                                                                                    |   |
|                                                                                                    |   |

If the candidate tries to leave the Safe Exam Browser at any point during the examination, they will first see a warning message:

|     | ເ⇒ ₩/                   | ARNING!                  |  |
|-----|-------------------------|--------------------------|--|
| JSE | <u>Are you sure you</u> | u want to exit now?      |  |
|     | If you exit now, this e | exam will auto complete. |  |
| E   | GO BACK                 | EXIT BROWSER             |  |

If they proceed to leave the Safe Exam Browser, their progress will be saved and submitted. They will not be able to get back into the exam to continue working or make any changes.

The last page contains a declaration which must be completed prior to the assessment being submitted:

| CANDIDATE DECLARA<br>own and I had no prior kno<br>information about the ques | <b>TION:</b> By entering my details on this page, I confirm that the work contained in this booklet is m wledge of the content of this examination. I also declare that I will not share with any person any tions and/or tasks. |
|-------------------------------------------------------------------------------|----------------------------------------------------------------------------------------------------|
| Candidate First Name(s):                                                      |                                                                                                    |
| Candidate Surname:                                                            |                                                                                                    |
|                                                                               |                                                                                                    |
| PREVIOUS PAGE                                                                 | SUBMIT                                                                                                    |

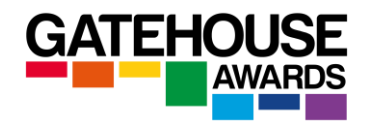

### **Emergencies / Special Considerations**

If you or one of the candidates experiences any unexpected issues with Internet connection / power supply etc., please contact GA immediately and we will be able to advise how to best proceed with the remaining online exam (s).

Please note that interlocutors and invigilators should also be familiar with the Regulations for Remotely Conducting Controlled Online Examinations, as well as the GA Online Exams Frequently Asked Questions documents.

### At the end of the online examination session

After the session has finished, centres must upload the following documents to GA via the ARK:

- Examination Report Form
- Signed Candidate Instructions document

These must be uploaded using the 'Exam Upload' function in the Ark.

To navigate to the Exam Upload page, log in using the centre's usual log-in credentials, navigate to the relevant exam session, click on it and select 'Click here to upload files'.

| Exam Session 170123-5301                                                            | L CONFIRMATIO | NS OF ENTRY <b>PDF</b> |
|-------------------------------------------------------------------------------------|---------------|------------------------|
| 7-01-2023 (10:00 AM)<br>3A Level 3 Certificate in Anatomy, Physiology and Pathology | Ł EXAMINATION | I REPORT <b>Word</b>   |
| O SESSION PENDING.                                                                  |               |                        |
| NAME                                                                                | APP           | RESULT                 |
|                                                                                     |               |                        |

This screen will appear. You can drag and drop individual documents OR zipped files.

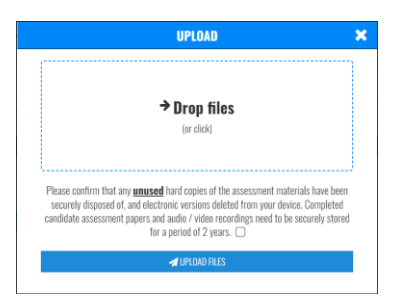